## Bond&Fox3Invariance.pdf: Bond & Fox 3<sup>rd</sup> ed. (2015) Applying the Rasch Model ... Bab 5 : Menilai Invarian di dalam Ujian BLOT

| Memeriksa Invarian dari BLOT - Ujian Operasi Logik<br>data Bond<br>Jika fail Bond&Fox3Chapter5.txt dan tutorial ini telah<br>dipaparkan di skrin anda, sila terus ke<br><b>Sepintas lalu tentang ujian BLOT</b><br>Jika sebaliknya, sila lancarkan perisian<br>Bond&FoxSteps di komputer anda dengan mengklik dua<br>kali di fail Bond&FoxStepsInstall.exe yang telah anda<br>muat turun dari laman web buku. | 001 H G 111111110110101101101111111011111         002 H G 1111111111111111111111111111111111                                                                                                    |
|----------------------------------------------------------------------------------------------------|----------------------------------------------------------------------------------------------------|
| Buka applikasi Bond&Foxsteps dari skrin utama<br>komputer anda, atau dari menu "Start".                                                                                                    | Bond&Fox<br>Steps                                                                                                    |
| Skrin akan memaparkan skrin utama "Bond&FoxSteps<br>Control File Setup".<br>Sila ikuti arahan yang tertera di dalam kotak biru ini.                                                                                                    | Construction of the construction of the c |
| Klik menu "Data files".<br>Klik Bond&Fox3Chapter5.txt (Ini merupakan fail yang<br>telah ditambah dengan data BLOT dalam Bab 5 sebagai<br>contoh untuk invariance.                                                                                                    | File Edit Analysis Data files Tutorials Help<br>BondFoxAppendix2.txt<br>BondFoxChapter2.txt<br>PERSC                                                                                                    |
| Instruksi kawalan dan data Bond&Fox3Chapter5.txt<br>akan dipaparkan di skrin anda.                                                                                                    | Bond&FoxChapter5.txt         Files       Edit       Analysis       Data files       Tutorials       Help         Bond&FoxSte         TITLE=       Report title is       Bond & Fox BLOT data: Chapter 5.000 (Chapter 5.000)         NAME1=       First person label column       1         NAME1=       First person label column       1         NAMELEN=       Person label length       7         Number of data columns       43         Refresh Data       Data entry       From         Display       Data entry       From         Column:       1       2       3       4         Display       Data       1       1       12         We cus       0       0       0       0       4         Label:       0       0       0       0       1       1         0       0       1       H       1       1       1       2                                                                                                    |

| Klik menu "Tutorial".<br>K fail " <b>Bond&amp;Fox3Invariance.pdf</b> " – Fail ini<br>mengandungi tutorial untuk Bond&Fox3Chapter5.txt                                                                                                    | File Edit Analysis Data files Tutorials Help<br>BondFoxAppendix2.pdf<br>BondFoxChapter2.pdf<br>TITLE = Report title is<br>PERSON = A data<br>BondFoxChapter5.pdf                                                                                                    |
|----------------------------------------------------------------------------------------------------|----------------------------------------------------------------------------------------------------|
| Fail PDF akan dipaparkan seperti yang anda baca sekarang.                                                                                                    | Besk&FoxChapterSpdf: Boad & Fox (2001) Applying the Ratch Model Chapter 5: The PRTIII Test       B&F Bends Logical Operations Test PRTIII data     001 001 001 001 001 001 001 001 001 001                                                                                                    |
| Sekarang kita akan teruskan langkah yang seterusnya<br>dengan melihat tutorial BLOT Invarian<br>Klik "OK" .                                                                                                    | <ul> <li>Welcome to Bond&amp;FoxSteps 1</li> <li>Welcome to Bond&amp;FoxSteps, a version of Winsteps customized to analyze the examples in "Applying the Rasch Model" by Trevor Bond and Christine Fox.</li> <li>Click on the "Data files" menu. Then click on the data file you want to investigate. Each is identified by its chapter.</li> <li>Click on the "Tutorials" menu. Then click on the Tutorial matching the data file. It is a PDF file and will be displayed after a few moments by Adobe Reader or equivalent.</li> <li>Follow the Tutorial.</li> </ul>                                                                                                    |
| Sepintas lalu tentang ujian BLOT.<br>Ia terdiri daripada 35 item aneka pilihan yang telah<br>diberikan kepada 150 individu. Setiap jawapan<br>kemudiannya direkodkan 1 jika betul, 0 jika salah.<br>Kami juga telah menambah data tambahan untuk fail ini.<br>Di sini, setiap individu telah ditetapkan ke dalam<br>kumpulan keupayaan seperti berikut: Skor kasar 0-26<br>adalah dalam kumpulan yang rendah. 27-35 adalah<br>dalam kumpulan yang tinggi. H (tinggi) dan L (Rendah)<br>dikodkan dalam lajur ( <i>column</i> ) 5 untuk melabel<br>responden berdasarkan markah skor kasar. Dalam lajur 7 kami menambah tanda-tanda berikut: B =<br>kanak-kanak lelaki , G = kanak-kanak perempuan, x =<br>tidak diketahui. | Bond&FoxBLOT data: Chapter 5         PERSON= A data row is a Person         NAME1 First person label column         NAME1 First person label column       1       TTEM1 = First item column       9         NAME1 First person label column       7       NI = Number of Items       35         Number of data columns       150       CODES = Valid codes       10         Refresh Data       Data entry direction:       Person:       1       11       11       1       1       1       1       1       1       1       1       1       1       1       1       1       1       1       1       1       1       1       1       1       1       1       1       1       1       1       1       1       1       1       1       1       1       1       1       1       1       1       1       1       1       1       1       1       1       1       1       1       1       1       1       1       1       1       1       1       1       1       1       1       1       1       1       1       1       1       1       1       1       1       1       1 |
| Mari kita jalankan analisis ke atas data .<br>Klik menu "Analysis"<br>Kemudian klik opsyen "Exit to Analysis (does not<br>Save)"<br>- kita tidak mahu membuat sebarang perubahan di<br>peringkat ini                                                                                                    | Bond&FoxChapter5.txt         Frie       Edit       Analysis       Data files       Tutorials       Help         Save control with data file and exit to Analysis       Save control file without data and exit to Analysis         Save control file without data and exit to Analysis       Save data-only file and exit to Analysis         Save data-only file and exit to Analysis       Save data-only file and exit to Analysis         Start Analysis (does not "Save")       Exit to Analysis (does not "Save")         NAME1       Save data-only file and exit to file                                                                                                    |

| Fail persediaan akan ditutup dan fasa analisa akan<br>dimulakan. Jika ini adalah kali pertama anda<br>menjalankan analisa, perisian ini akan memeriksa<br>komputer anda untuk mencari maklumat yang ada                                                                                                    | Bond&FoxChapter5.txt<br>File Edit Diagnosis OutputTables OutputFiles Batch Help Specification Plots SAS/SPS<br>Constructing Bond&FoxSteps.ini<br>C:\Program Files\Microsoft Office\Office\EXCEL.EXE found<br>C:\Program Files\Windows NT\Accessories\wordpad.exe found                                                                                                    |
|----------------------------------------------------------------------------------------------------|----------------------------------------------------------------------------------------------------|
| Bond & Fox Fig. 5.1 "Item Difficulty Invariance –<br>Bond's Logical Operations Test" merupakan plot<br>taburan kesukaran item untuk kanak-kanak<br>berkeupayaan rendah berbanding tahap kesukaran<br>item untuk kanak-kanak berkeupayaan tinggi.<br>Ini merupakan hubung kait item yang biasa.<br>Maka oleh itu, dua analisis perlu dilakukan: pertama,<br>untuk kanak-kanak berkeupayaan tinggi, dan<br>keduanya, untuk kanak-kanak berkeupayaan rendah.                                    | 3<br>2<br>1<br>0<br>-1<br>-2<br>-3<br>-3<br>-2<br>-1<br>BLOT Item Ests (High Ability)                                                                                                    |
| Ini adalah analisis untuk kanak-kanak<br>berkeupayaan tinggi.<br>Bond&FoxSteps – fasa analisa telah melaporkan<br>dengan tepat bahawa fail kawalan analisis adalah<br>Bond&Fox3Chapter5.txt.<br>"Report output file name"?<br>Tekan papan kekunci Enter<br>"Extra specifications"?<br>Taip :<br>PSELECT=????H<br>(Anda boleh copy – paste jika anda mahu)<br>Tekan kekunci Enter<br>Ini menyatakan : "Hanya analisa rekod responden<br>yang berlabel H dalam lajur 5 ". ????H = H di lajur 5 | Bond&FoxChapter5.txt File Edit Diagnosis OutputTables OutputFiles Batch Help Specific<br>Bond&FoxAnalysis Version 1.0.0 Aug. 22 23:31 21<br>Current Directory: c:\Bond&FoxSteps\Bond-data\ Name of control file:<br>C:\Bond&FoxSteps\Bond-data\Bond&FoxChapter5.txt<br>Current Directory: C:\Bond&FoxSteps\Bond-data\ Report output file name (or press Enter for tel Extra specifications (or press Enter):<br>PSELECT=????H |
| Data BLOT telah di analisa oleh Rasch.<br>Nilai pengukuran (kebolehan individu, kesukaran<br>item) telah dibina.<br>Data Fit statistik juga telah dikira.<br>Perhatikan bahawa, hanya 79 nilai pengukuran telah<br>dianggarkan:<br>Ini adalah 79 kanak-kanak berkeupayaan tinggi, H;<br>iaitu mereka yang mempunyai markah kasar ><br>26/35.                                                                                                    | >                                                                                                    |
| Simpan tahap kesukaran item daripada analisis H ke<br>dalam fail bertajuk "H.txt"<br>Klik menu "Output Files".<br>Klik "Item File IFILE="                                                                                                    | Tables     Output Files     Batch     Help     Specification       00     .Control variable file=       ====:     Item File IFILE=                                                                                                    |

| "Output File Specifications"?<br>Kebanyakan pilihan telah ditentukan dengan tepat.<br>Klik opsyen "Permanent file: specify file name"<br>Klik "OK"                                                                                                    | Output File Specifications       X         Display the Output File with:       • Text Editor         • Excel       • SPSS         • Don't display       File format:         • Text: tab-delimited fields [best for EXCEL]       • Text: tab-delimited fields [best for EXCEL]         • Text: cab-delimited fields [best for EXCEL]       • Text: comma-separatet/fields IP Labels in "quotation marks"         • SPSS:.sav format       Separator character:         • Include column headings       • No column headings         • No column headings       • No column headings         • Temporary file: automatic file name       • Temporary file: automatic file name         • OK       Cancel       Help       Set as default                                                                                                    |
|----------------------------------------------------------------------------------------------------|----------------------------------------------------------------------------------------------------|
| "Item Measure File: IFILE="?<br>Di ruang "File name:" taip H.txt<br>Klik butang "Save"                                                                                                    | Item Heasure Rec UILC     Item Heasure Rec UILC       Seven     Sord data       Image: Seven     Sord data       Image: Seven     Sord data                                                                                                    |
| WordPad memaparkan fail "H.txt".<br>Dua lajur yang pertama adalah sangat penting. Ia<br>menunjukkan jumlah item yang dimasukkan dan nilai<br>pengukuran (tahap kesukaran) bagi setiap item.<br>Ini merupakan data yang diperlukan daripada analisa H. | H.txt - WordPad         File       Edit       View       Insert       Format       Help         Image: Second Second Se |
| Tutup semua tetingkap dan skrin output.                                                                                                    | X                                                                                                    |
| Sekarang, untuk analisis bagi kanak-kanak<br>berkeupayaan rendah.<br>Lancarkan Bond&FoxSteps daripada pintasan desktop<br>ataupun dari tetingkap menu "start"                                                                                         | Bond&Fox<br>Steps                                                                                                    |
| Skrin fail kawalan data Bond&FoxSteps akan muncul di<br>paparan komputer anda.<br>Klik 'OK' untuk menutup kotak biru "Welcome"                                                                                                    |                                                                                                    |
| Klik menu "Data Files"<br>Klik Bond&Fox3Chapter5.txt                                                                                                    | Files Edit Analysis Data files Tutorials Help<br>Files Edit Analysis Data files Tutorials Help<br>BondFoxAppendix2.txt<br>BondFoxChapter2.txt<br>BondFoxChapter3.txt<br>PERSOI<br>BondFoxChapter5.txt                                                                                                    |

| Arahan kawalan dan data Bond&Fox3Chapter5.txt<br>berada di paparan skrin anda.<br>Harus diingat bahawa, kod H dan L telah dimasukkan<br>sebagai Lajur 5.                                                                                                    | Bond&FoxSteps Control File Set-           TITLE= Report title is Bond & Fox BLOT data. Chapter 5           PERSON - A data row is a Person           NAME: First person label column           NAME: First person label column         1           Number of data columns         1           Number of data columns         1           Number of data columns         1           Number of data columns         1           Number of data columns         1           Object         Data entry         1           Displey         Data entry         1         1         1         1         1         1         1         1         1         1         1         1         1         1         1         1         1         1         1         1         1         1         1         1         1         1         1         1         1         1         1         1         1         1         1         1         1         1         1         1         1         1         1         1         1         1         1         1         1         1         1         1         1         1         1         1                                      |
|----------------------------------------------------------------------------------------------------|----------------------------------------------------------------------------------------------------|
| <ul> <li>Mari jalankan analisa data L (Kebolehan Rendah).</li> <li>Klik menu "Analysis"</li> <li>Klik "Exit to Analysis (does not Save)"</li> <li>kita tidak mahu membuat sebarang perubahan di peringkat ini</li> </ul>                                                                                                    | Bond&FoxChapter5.txt         File       Edit       Analysis       Data files       Tutorials       Help         Save control with data file and exit to Analysis       Save control file without data and exit to Analysis         Save data-only file and exit to Analysis         Save data-only file and exit to Analysis         Start Analysis (does not "Save")         Exit to Analysis (does not "Save")                                                                                                    |
| Ini adalah analisa untuk kanak-kanak berkeupayaan<br>rendah.<br>Bond&FoxSteps – fasa analisa telah melaporkan dengan<br>tepat bahawa fail kawalan analisis adalah<br>Bond&Fox3Chapter5.txt.<br>"Report output file name"?<br>Tekan kekunci Enter<br>"Extra specifications"?<br>Taip: PSELECT=???L<br>(Anda boleh copy-paste jika anda mahu)<br>Tekan butang Enter<br>Ini menyatakan : "Hanya analisa rekod responden yang<br>berlabel L dalam lajur 5 ". ???? L= L dalam lajur 5 | <pre>Pie Edit Diagnosis Output Tables Output Files Batch Help Specification F<br/>Bond&amp;FoxAnalysis Version 1.0.0 Aug 22 22:55 2006<br/>Current Directory: c:\Bond&amp;FoxSteps\Bond-data\<br/>Name of control file:<br/>C:\Bond&amp;FoxSteps\Bond-data\Bord&amp;FoxChapter5-BLOT.txt<br/>Current Directory: C:\Bond&amp;FoxSteps\Bond-data\<br/>Report output file name (or press Enter for temporal<br/>Extra specifications (or press Enter):<br/>PSELECT=????L</pre>                                                                                                    |
| Data BLOT telah di analisa oleh Rasch.<br>Nilai pengukuran (kebolehan individu, kesukaran item)<br>telah dibina.<br>Perhatikan hanya 71 nilai pengukuran telah<br>dianggarkan. Ini merupakan 71 kanak-kanak<br>berkeupayaan rendah, L; iaitu kanak-kanak dengan skor<br>kasar BLOT <27/35.                                                                                                    | 272         .00         .0000         112         17           Calculating Fit Statistics         .0000         112         17           Calculating Fit Statistics         .0000         112         17           Calculating Fit Statistics         .0000         100         S.D.: .99           Bond & Fork Blue data: Chapter 5         .0000         .0000         .0000           1 Persons         150         1001         .0000         .0000           1 Persons         150         1001         .0000         .0000           1 Persons         150         1001         .0000         .0000           1 Persons         150         .0000         .71         .000         .0000           1 S.D.         4.9         .0         .71         .000         .0000         .0000           1 Kens         .40         .000         .71         .000         .000         .000           1 Kens         .000         .71         .000         .000         .000         .000           1 Kens         .000         .71         .000         .000         .000         .000         .000           1 Kens         .000         .000         .000         .000< |
| Mari kita lihat anggaran kesukaran item.<br>Klik menu "Output Tables"<br>Klik "14. Item: entry"                                                                                                    | Bond&FoxChapter5-BLOT.txt         File       Ed       Diagnosis       Output Tables       Output Files       Batc         268                                                                                                    |

| Jadual 14 dipaparkan.<br>Ia menunjukkan kesukaran item BLOT berdasarkan<br>maklum balas daripada kanak-kanak berkeupayaan<br>rendah.<br>Kembali di skrin analisa.                                                                                                    | TABLE 14.1 Bond & Fox BLOT data:<br>INPUT: 150 Persons 35 Items ME         Person: REAL SEP.: 1.48 REL.: .         Item STATISTICS: ENTRY         IENTRY TOTAL         INUMBER SCORE COUNT MEASURE         1       54       71         2       53       71      66         3       32       71       .76         4       44       71       .00         5       56       71      93         6       67       71      2.57         7       49       71      35                                                                                                    |
|----------------------------------------------------------------------------------------------------|----------------------------------------------------------------------------------------------------|
| Klik "Bond&Fox3Chapter5.txt" di tetingkap Taskbar.                                                                                                    | Bond&FoxChapter5.txt                                                                                                    |
| Sekarang kita mempunyai kesukaran item bagi kedua-<br>dua set kanak-kanak. Anggaran item BLOT untuk<br>kanak-kanak berkebolehan tinggi terkandung di dalam<br>fail"H.txt".<br>Anggaran Untuk kanak-kanak berkeupayaan rendah<br>akan dijalankan sekarang.<br>Klik menu "Plots"<br>Klik "Compare statistics"                                                                                                    | SpecificationPlotsSAS/SPSSGraphs133Plotting problems?53.2Compare statistics<br>Bubble chart                                                                                                    |
| Di skrin "Compare statistics"<br>Klik opsyen 'items'<br>Paksi-x dalam Fig 5.1 adalah merupakan analisa untuk<br>keupayaan tinggi.<br>Klik "Measures"<br>Klik "PFILE="<br>Taip "H.txt" atau guna butang "Browse" untuk mencari<br>H.txt<br>Paksi-y adalah merupakan analisa untuk keupayaan<br>rendah.<br>Klik opsyen "Measures"<br>Klik opsyen "this analysis"<br>Klik opsyen " Excel scatterplot "<br>Klik butang "OK" | Compare statistic       X         For <i>tems       persons         Plot this [left, x-axis]       P-value: Average rating       Observed match       Expected match         Measures       Statistic field number:       Displacement       Cover Asymptote         from       this near squares       Infit t standardized       Displacement       Cover Asymptote         from       this analysis       FILE= or IFILE=.htt file       Browse       Statistic field number:       3         and this [right, y-bxis]       P-value: Average rating       Observed match       Expected match         from       this analysis       Statistic field number:       13         and this [right, y-bxis]       P-value: Average rating       Observed match       Expected match         from       this analysis       Statistic field number:       13         and this [right, y-bxis]       P-value: Average rating       Observed match       Expected match         from       this analysis       Statistic field number:       13         linit mean-squares       Outfit standardized       Correlation       Opper Asymptote         from       this analysis       Statistic field number:       3         ibisplay with:       v&lt; Excel scatterplot</i> |
| "Plot data-point label"<br>Labelkan sebagai "Marker" seperti di dalam Fig. 5.1                                                                                                    | Plot data-point label         How are the plotted datapoints to be labeled?         Marker       Entry number         Help         Label       Entry+Label         Cancel         Only part of the label?                                                                                                    |

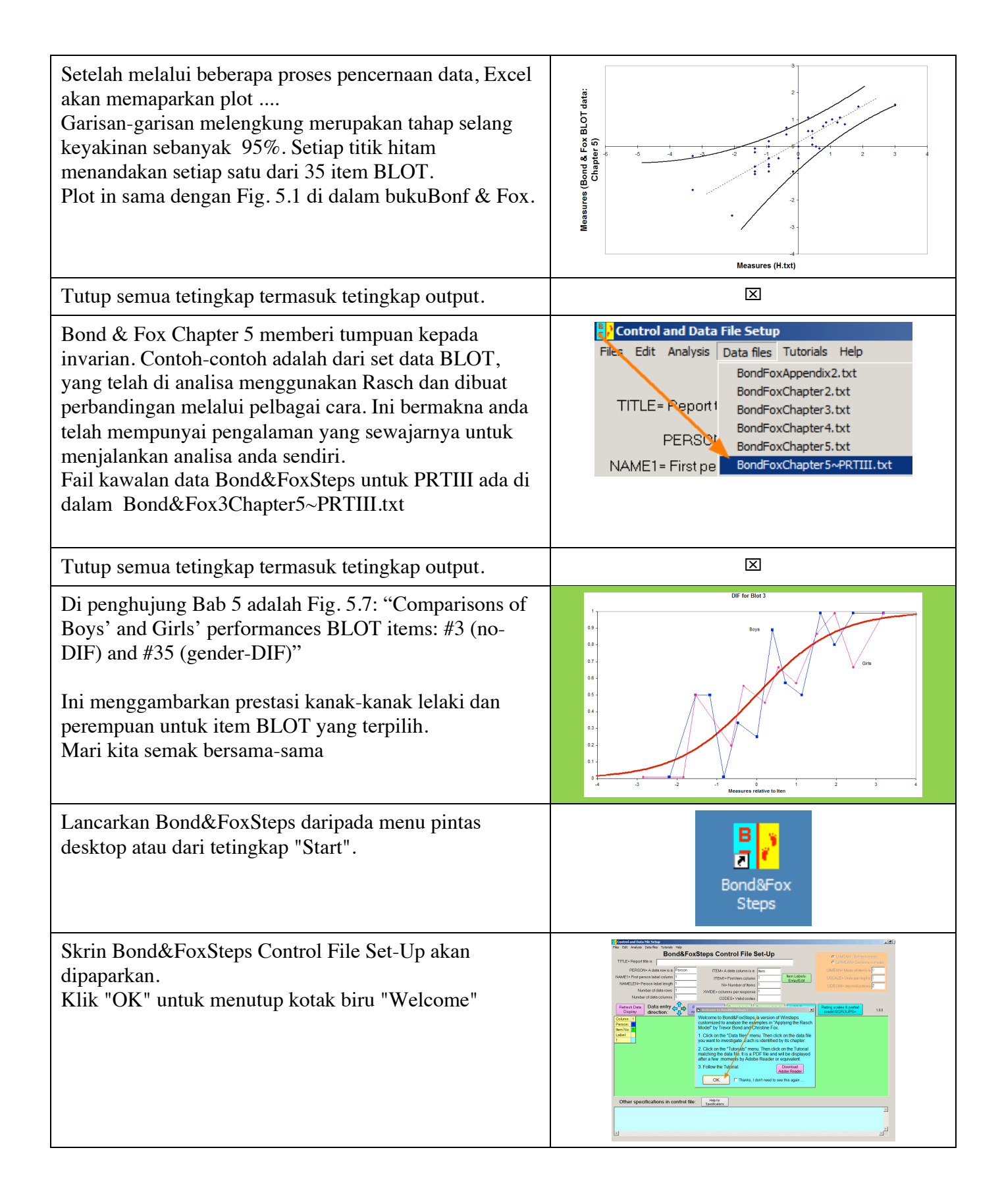

| Klik menu "Data files".<br>Klik Bond&Fox3Chapter5.txt                                                                                                    | Files Edit Analysis Data files Tutorials Help<br>BondFoxAppendix2.txt<br>TITLE = Report 1<br>BondFoxChapter 3.txt<br>PERSOI<br>BondFoxChapter 5.txt                                                                                                    |
|----------------------------------------------------------------------------------------------------|----------------------------------------------------------------------------------------------------|
| Instruksi kawalan dan data Bond&Fox3Chapter5.txt<br>dipaparkan di skrin anda.<br>Jantina (B G) berada di lajur 7 yang di label sebagai<br>'person'                                                                                                    | Bond&FoxChapter5.txt         Files Edit Analysis Data files Tutorials Help         Bond&FoxSteps         TITLE= Report title is         Bond & Fox BLOT data: Chapter !         PERSON= A data row is a         PERSON= A data row is a         PERSON= A data row is a         NAME1= First person label column         Number of data columns         Number of data columns         Number of data columns         Qirection:         Column:       1         1       2         Refresh Data       Data entry         Display       Qirection:         Column:       1         1       2         1       2         1       2         1       2         1       2         0       0         1       0         1       1         1       0         1       0         1       1         1       0         1       1         1       1         1       1         1       1         1       1         1       1      <                                                                                                    |
| Mari analisa data ini:<br>Klik menu "Analysis"<br>Klik "Exit to Analysis (does not Save)"<br>- kita tidak mahu membuat sebarang perubahan di<br>peringkat ini                                                                                                    | Bond&FoxChapterS.txt         File       Edit         Analysis       Data files         Tutorials       Help         Save control with data file and exit to Analysis         Save control life without data and exit to Analysis         Save data-only file and exit to Analysis         Start Analysis (does not "Save")         Exit to Analysis (does not "Save")                                                                                                    |
| Pertama, kita perlu menganalisis data untuk semua<br>kanak-kanak.<br>Bond&FoxSteps – fasa analisa – melaporkan dengan<br>tepat bahawa fail kawalan analisa ialah<br>Bond&Fox3Chapter5.txt.<br>"Report output file name"?<br>Tekan kekunci Enter<br>"Extra specifications"?<br>Tekan kekunci Enter | <ul> <li>2 Bond&amp;FoxChapter5.txt</li> <li>File Edit Diagnosis Output Tables Output Files Batch Help Specific<br/>Bond&amp;FoxAnalysis Version 1.0.0 Aug 22 23:44 21<br/>Current Directory: c:\Bond&amp;FoxSteps\Bond-data\<br/>Name of control file:<br/>C:\Bond&amp;FoxStepsYBond-data\Bond&amp;FoxChapter5.txt<br/>Current Directory: C:\Bond&amp;FoxSteps\Bond-data\<br/>Report output file name (or press Enter for ter<br/>Extra specifications (or press Enter):</li> </ul>                                                                                                    |
| Data BLOT telah di analisa oleh Rasch.<br>Nilai pengukuran (kebolehan individu, kesukaran item)<br>telah dibina untuk kesemua 150 kanak-kanak.<br>Fit statistik juga telah dikira.                                                                                                    | 2/8         .uu         .uu |

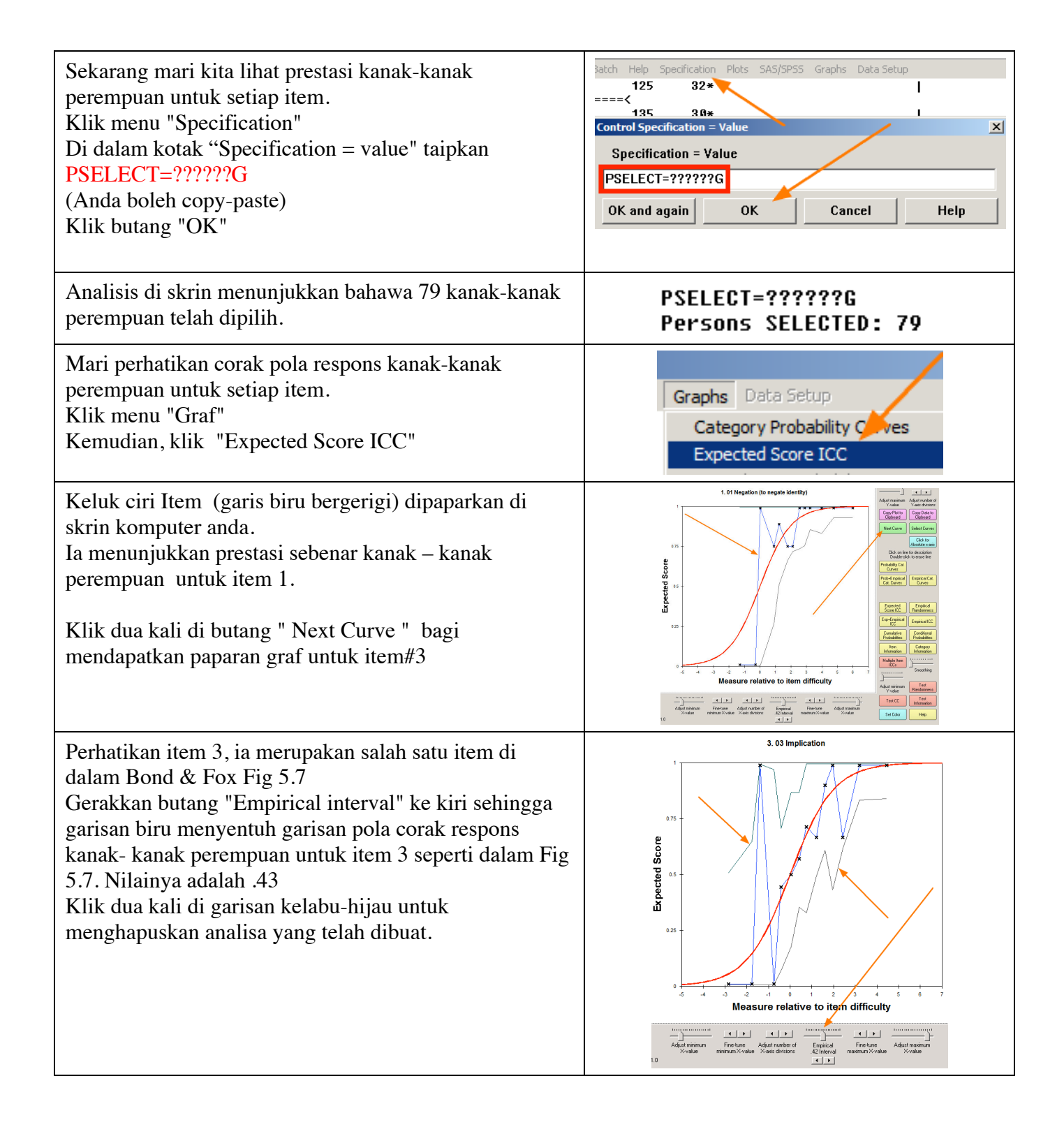

| Berikut adalah prestasi kanak-kanak perempuan untuk<br>item 3.<br>Bond & Fox menunjukkan bahawa, pola corak respons<br>prestasi kanak-kanak perempuan menepati jangkaan<br>keluk model Rasch – garisan berwarna merah.                              | and the second second s |
|----------------------------------------------------------------------------------------------------|----------------------------------------------------------------------------------------------------|
| Sekarang untuk kanak-kanak lelaki.<br>Di menu Taskbar, klik Bond&Fox3Chapter5.txt                                                                                                    | Bond&FoxChapter5.txt                                                                                                    |
| Klik menu "Specification"<br>Di dalam kotak " Specification = Value", taipkan<br>PSELECT =?????<br>Kemudian, klik butang 'OK and again'<br>Langkah ini akan mengambil alih arahan awal<br>PSELECT yang telah dibuat untuk kanak-kanak<br>perempuan. | Output Files       Batch       Help       Specification       Pl         .0000       135       30*                                                                                                    |
| Kekalkan kotak "Specification" di skrin.<br>Skrin akan menunjukkan bacaan 150. Semua individu<br>telah dimasukkan semula.                                                                                                    | PSELECT=?????<br>Persons SELECTED: 150                                                                                                    |
| Di dalam kotak "Specification = Value", taipkan<br>PSELECT =?????B<br>Kemudian, klik butang 'OK'                                                                                                    | Control Specification = ValueSpecification = ValuePSELECT=?????BOK and againOK                                                                                                    |
| Paparan di skrin analisis anda menunjukkan "68". Hanya kanak-kanak lelaki.                                                                                                    | PSELECT=?????B<br>Persons SELECTED: 68                                                                                                    |
| Mari lihat tingkah laku kanak-kanak lelaki di setiap<br>item.<br>Klik menu "Graf"<br>Kemudian pilih opsyen "Expected Score ICC "                                                                                                    | Graphs Data Setup<br>Category Probability Coves<br>Expected Score ICC                                                                                                    |

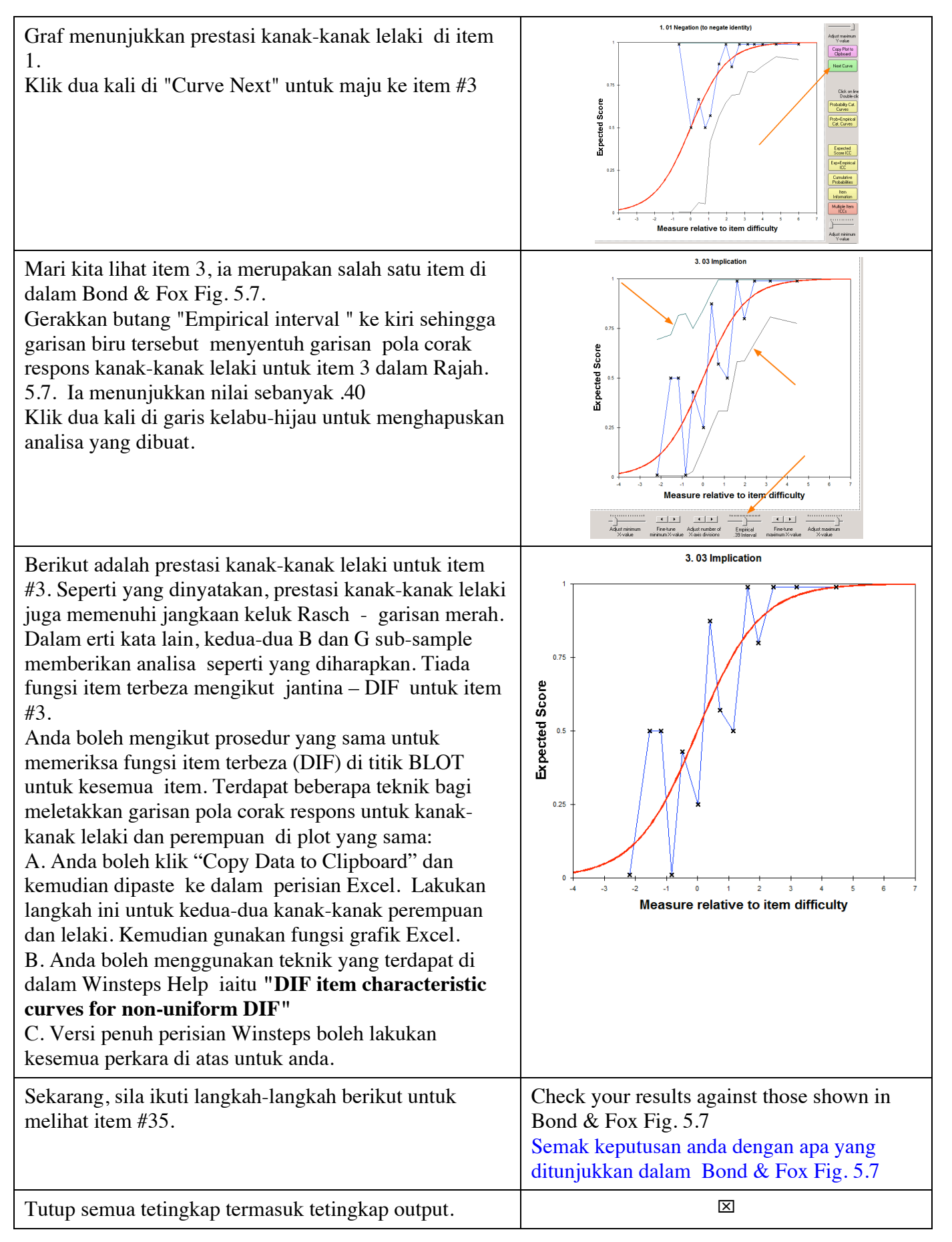